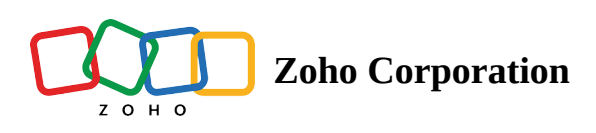

# **Visualizing Zoho CRM modules and views - Mobile**

Map visualization provides a visual alternative to a simple list view for your Zoho CRM modules and views. It enables you to visualize your CRM data on an interactive map and filter them based on specific criteria.

### Modules

There are two types of modules in RouteIQ:

- Integrated CRM modules (Learn how to integrate RouteIQ with Zoho CRM modules)
- RouteIQ exclusive modules

### **Changing Zoho CRM module**

1. Tap on the module dropdown. This will list all the integrated Zoho CRM and RouteIQ modules.

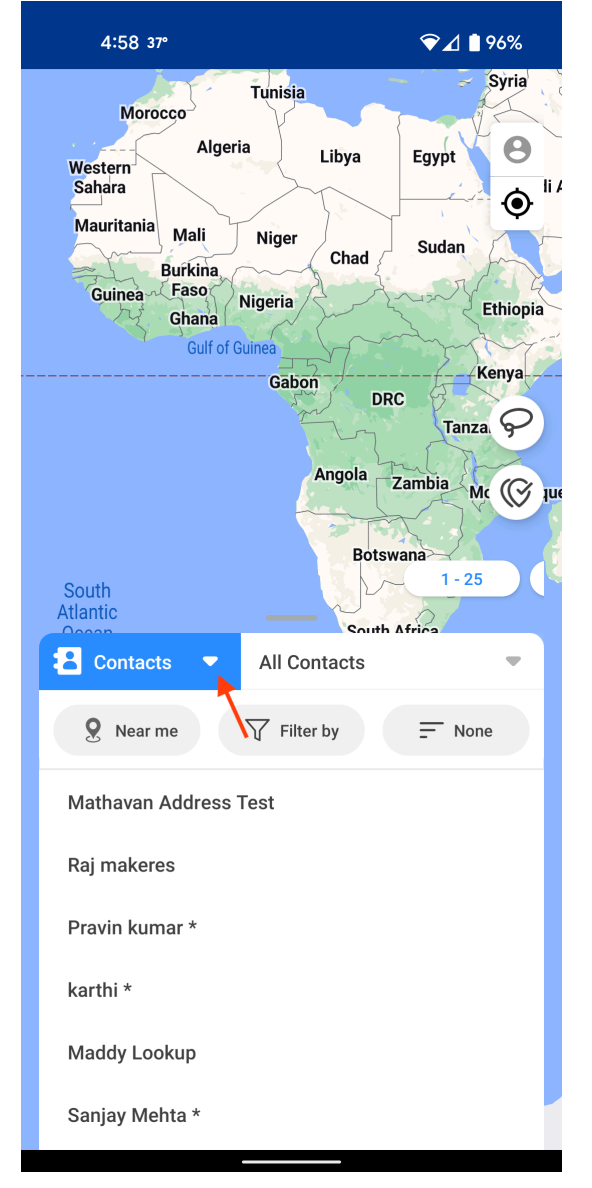

2. Tap on a module to visualize its data on the map.

|            | 4:58 37°                                                                                            | ❤⊿ 🛯 96%                     |
|------------|----------------------------------------------------------------------------------------------------|------------------------------|
| Wes<br>Sal | Morocco<br>Algeria Libya<br>hara<br>huritania Mali Niger<br>Burkina<br>Guinea Faso Nigeria<br>Ghana | Egypt O<br>Sudan<br>Ethiopia |
|            | Hospitals                                                                                           |                              |
|            | Accounts                                                                                            |                              |
|            | automobiles                                                                                         |                              |
| \$         | Deals                                                                                               |                              |
| *          | Meetings                                                                                            |                              |
|            | testing maddy                                                                                       |                              |
| 8          | Contacts                                                                                            | ~                            |
| *          | Leads                                                                                               |                              |
| Ľ          | Diary                                                                                               |                              |
| Ś          | Routes                                                                                              |                              |
|            | Reports                                                                                             |                              |

# Views

Views in RouteIQ are the same Zoho CRM views that were integrated with RouteIQ earlier. (Learn how to integrate RouteIQ with Zoho CRM views)

# **Changing Zoho CRM views**

1. Tap on view dropdown. This will list all the integrated views of the module.

| 4:58 37° ❤ਿ⊿ 🕯 96%                                                                                                    |
|----------------------------------------------------------------------------------------------------|
| Tunisia<br>Morocco<br>Algeria<br>Sahara<br>Mauritania<br>Mali<br>Sufia<br>Guinea<br>Guinea<br>Ghana<br>Culf of Guinea |
| DRC<br>Tanza<br>Angola<br>Zambia<br>Mc () uu<br>Botswana<br>1-25<br>South Africa                                      |
| All Contacts                                                                                                    |
| 🞗 Near me 🖓 Filter by 🚍 None 🔪                                                                                        |
| Mathavan Address Test                                                                                                 |
| Raj makeres                                                                                                    |
| Pravin kumar *                                                                                                    |
| karthi *                                                                                                    |
| Maddy Lookup                                                                                                    |
| Sanjay Mehta *                                                                                                    |

2. Tap on the required view.

| 4:58 37°                                                                                                    | ❤⊿ 🕯 96%                                                               |
|----------------------------------------------------------------------------------------------------|------------------------------------------------------------------------|
| Morocco<br>Algeria<br>Ustern<br>Sahara<br>Mauritania<br>Mali<br>Niger<br>Ch<br>Guinea<br>Guinea<br>Guinea<br>Guinea<br>Guinea<br>Guinea<br>Guinea<br>Guinea<br>Guinea<br>Guinea<br>Guinea<br>Guinea<br>Guinea<br>Guinea<br>Guinea<br>Guinea | ad Egypt 8<br>ad Sudan Ethiopia<br>DRC Tanza 9<br>bla Zambia Mc (2 nut |
| All Contacts                                                                                                    | ~                                                                      |
| Mailing Labels                                                                                                    |                                                                        |
| My Contacts                                                                                                    |                                                                        |
| New Last Week                                                                                                    |                                                                        |
| New This Week                                                                                                    |                                                                        |
| Recently Created Contacts                                                                                                    |                                                                        |
| Recently Modified Contacts                                                                                                    |                                                                        |
| Unread Contacts                                                                                                    |                                                                        |
| Unsubscribed Contacts                                                                                                    |                                                                        |
| Most recent visit                                                                                                    |                                                                        |

Map visualization comes with many options to handle the vast number of records from the chosen CRM module. The options are explained below.

#### Filter

The filter feature helps narrow down the number of records in the list so that you can quickly find the desired records.

Note: For the time being, you can filter based on the name of the record only.

# **Filtering records**

1. Tap on the **Filter by** button.

| 4:58 37°                                                                                                    | ❤⊿ 🛢 96%                                                                                       |
|----------------------------------------------------------------------------------------------------|------------------------------------------------------------------------------------------------|
| Morocco<br>Algeria<br>Western<br>Mauritania<br>Mali<br>Burkina<br>Gana<br>Ghana<br>Gulf of Guinea<br>Gabon<br>Ang<br>South | ya Egypt<br>Sudan<br>had Sudan<br>Ethiopia<br>DRC Tanza<br>DRC Tanza<br>DRC Tanza<br>DRC Tanza |
| Atlantic                                                                                                    | South Africa                                                                                   |
| Contacts     All Contact     All Contact     All Contact     Prilter by     Methewan Address Test                          | T None                                                                                         |
| Rai makaraa                                                                                                    |                                                                                                |
| Pravin kumar *                                                                                                    |                                                                                                |
| karthi *                                                                                                    |                                                                                                |
| Maddy Lookup                                                                                                    |                                                                                                |
| Sanjay Mehta *                                                                                                    |                                                                                                |

2. Enter the name of the record you're looking for.

| 5:01 37°                                                                                                    |                                        | ❤⊿ 🕯 96%                                                          |
|----------------------------------------------------------------------------------------------------|----------------------------------------|-------------------------------------------------------------------|
| Gummidipoondi<br>riyapalayam<br>50A<br>Avadi<br>49<br>55<br>32<br>13<br>13A<br>49<br>55<br>50<br>40<br>55<br>50<br>40<br>55<br>50<br>40<br>40<br>40<br>40<br>40<br>40<br>40<br>40<br>40<br>40<br>40<br>40<br>40 | Pulicat<br>Minjur<br>Ennore<br>Chermai | <ul> <li>●</li> <li>●</li> <li>●</li> <li>●</li> <li>●</li> </ul> |
| Contacts                                                                                                    | All Contacts                           | -                                                                 |
| pat 🗲 Q raj                                                                                                    |                                        |                                                                   |
| Raj makeres                                                                                                    |                                        |                                                                   |

3. Tap **Enter**.

| 6:24 🖸 36°                                                                                                    | LTE 🚄 🗎 90%                                                                  |
|----------------------------------------------------------------------------------------------------|------------------------------------------------------------------------------|
| Gummidipoondi Pu<br>Ponneri<br>riyapalayam Minjur<br>55A 48 Cherona<br>55 113<br>92<br>113A 48<br>9<br>Perungalathur 49A<br>Suduvancheri Navalur | ulicat<br>e<br>i<br>i<br>i<br>i<br>i<br>i<br>i<br>i<br>i<br>i<br>i<br>i<br>i |
| Contacts  Al                                                                                                    | I Contacts                                                                   |
| X 1 Selected                                                                                                    |                                                                              |
| Raj makeres                                                                                                    | ~                                                                            |
| Add to Route                                                                                                    | ) + Create Route                                                             |

4. Select the record and do either of the following:

a. Tap **Create Route** to create a new route (click here to learn how to create a new route).

(OR)

b. Tap **Add to Route** to add the record to an existing route.

|      | 6:11 💬 34°                 | ❤⊿ 🔒 56% |
|------|----------------------------|----------|
| K-A  |                            |          |
|      |                            |          |
| ←    | Upcoming Routes 💌          |          |
|      |                            |          |
| Q    | Search routes by name      |          |
|      |                            |          |
| Acco | ounts RT 02:00 PM • 27 Jun |          |

| Add to Route |  |
|--------------|--|
|              |  |

#### Sort By

The Sort By option enables you to rearrange records in the list view based on a required field in the module and to set the order of the records in the view as ascending or descending.

# Sorting records

1. Tap the **Sort By** button.

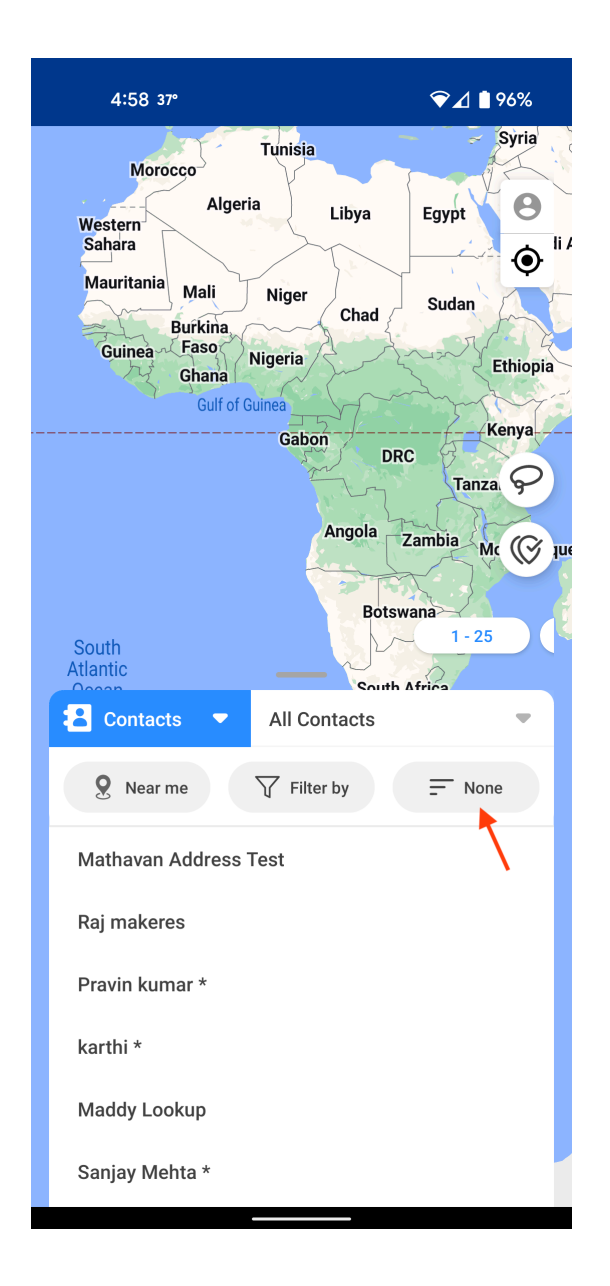

2. Choose the field by which you want to sort your records.

| 5:00 37°        |         | ❤⊿ ∎ 96% |
|-----------------|---------|----------|
|                 | Sort By | ↓Å       |
| None            |         | ~        |
| Mobile          |         |          |
| Contact Owner   |         |          |
| Email           |         |          |
| Other Phone     |         |          |
| Lat             |         |          |
| Lon             |         |          |
| Reporting To    |         |          |
| Other City      |         |          |
| Created Time    |         |          |
| Fax             |         |          |
| Number Test     |         |          |
| Decimal 1       |         |          |
| Created By      |         |          |
| Secondary Email |         |          |
| Vendor Name     |         |          |

3. Choose the preferred order of sorting (ascending or descending).

| 5:00 37°        |         | ❤⊿ 🛯 96% |
|-----------------|---------|----------|
|                 | Sort By | ↓≜       |
| None            |         | 14       |
| Mobile          |         |          |
| Contact Owner   |         |          |
| Email           |         |          |
| Other Phone     |         |          |
| Lat             |         |          |
| Lon             |         |          |
| Reporting To    |         |          |
| Other City      |         |          |
| Created Time    |         |          |
| Fax             |         |          |
| Number Test     |         |          |
| Decimal 1       |         |          |
| Created By      |         |          |
| Secondary Email |         |          |
| Vendor Name     |         |          |

# List View

The list view provides a simple list of the records present in the selected module and view.

#### Viewing records as a list

The list view is enabled by default in the mobile app. You can scroll down to view more records.

The list in the mobile version of RouteIQ has three states:

#### **Completely closed**

You can swipe up from the pull tab to move to the second state.

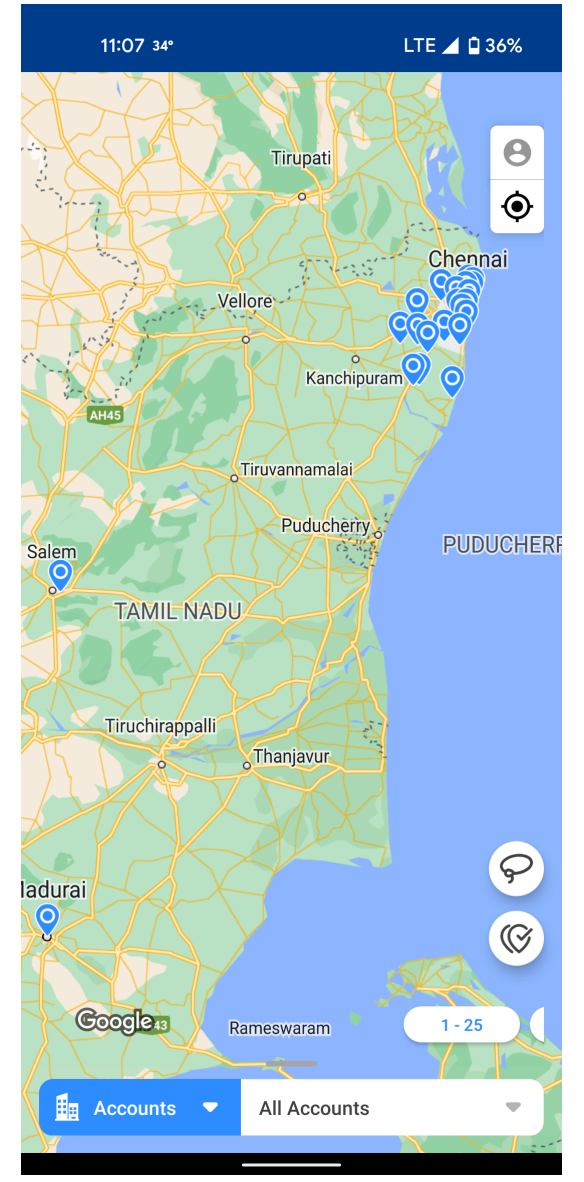

#### Halfway open

When you swipe the pull tab once, the list opens halfway. You can swipe up or down in the list to view records.

| 11:07 34° LTE 🔟 🕄                                            | 36%      |
|--------------------------------------------------------------|----------|
| Igaluru<br>Vellore<br>Hosur<br>AH45                          | <b>0</b> |
| Puducherryo PUDUCHERR<br>Salem TAMIL NADU<br>Tiruchirappalli | ×        |
| Accounts  All Accounts                                       |          |
| Vasudevan *<br>Retail outlet 1 - Raj Super Market            | na       |
| Scraper *<br>Khal Baratheon                                  | A<br>V   |
| Scot Scruggs                                                 | ~~       |

#### Completely open

When you swipe the pull tab once again, the list opens completely. You can swipe up or down in the list to view records.

|                     | 11:07 34°             |                  | LTE 🚄 🗋 36%                           |
|---------------------|-----------------------|------------------|---------------------------------------|
| K                   |                       |                  | 4                                     |
| g                   | 🗕 Accounts 💌          | All Accounts     | -                                     |
|                     | <b>9</b> Near me      | <b>Filter by</b> | - None                                |
| 1 North Contraction | Vasudevan *           |                  |                                       |
| 1                   | Retail outlet 1 - Raj | Super Market     |                                       |
|                     | Scraper *             |                  |                                       |
|                     | Khal Baratheon        |                  |                                       |
| KE                  | Scot Scruggs          |                  |                                       |
|                     | Sang Mccaskill        |                  |                                       |
|                     | Emory Peeples         |                  |                                       |
|                     | Russ Ridley           |                  |                                       |
|                     | Kee                   |                  | na                                    |
|                     | Demarcus Carrier      |                  | J.                                    |
| kι                  | Landon Luciano        |                  |                                       |
|                     | Dover                 |                  | · · · · · · · · · · · · · · · · · · · |
|                     | Bryson                |                  | 7                                     |
|                     | Benner                |                  |                                       |
| L                   | Global Imports        |                  |                                       |

# Pagination

Pagination helps you manage the vast amount of Zoho CRM data by organizing it as pages. Up to 50 records can be visualized at once in the mobile app.

1. Swipe on the pagination scroll to switch between pages.

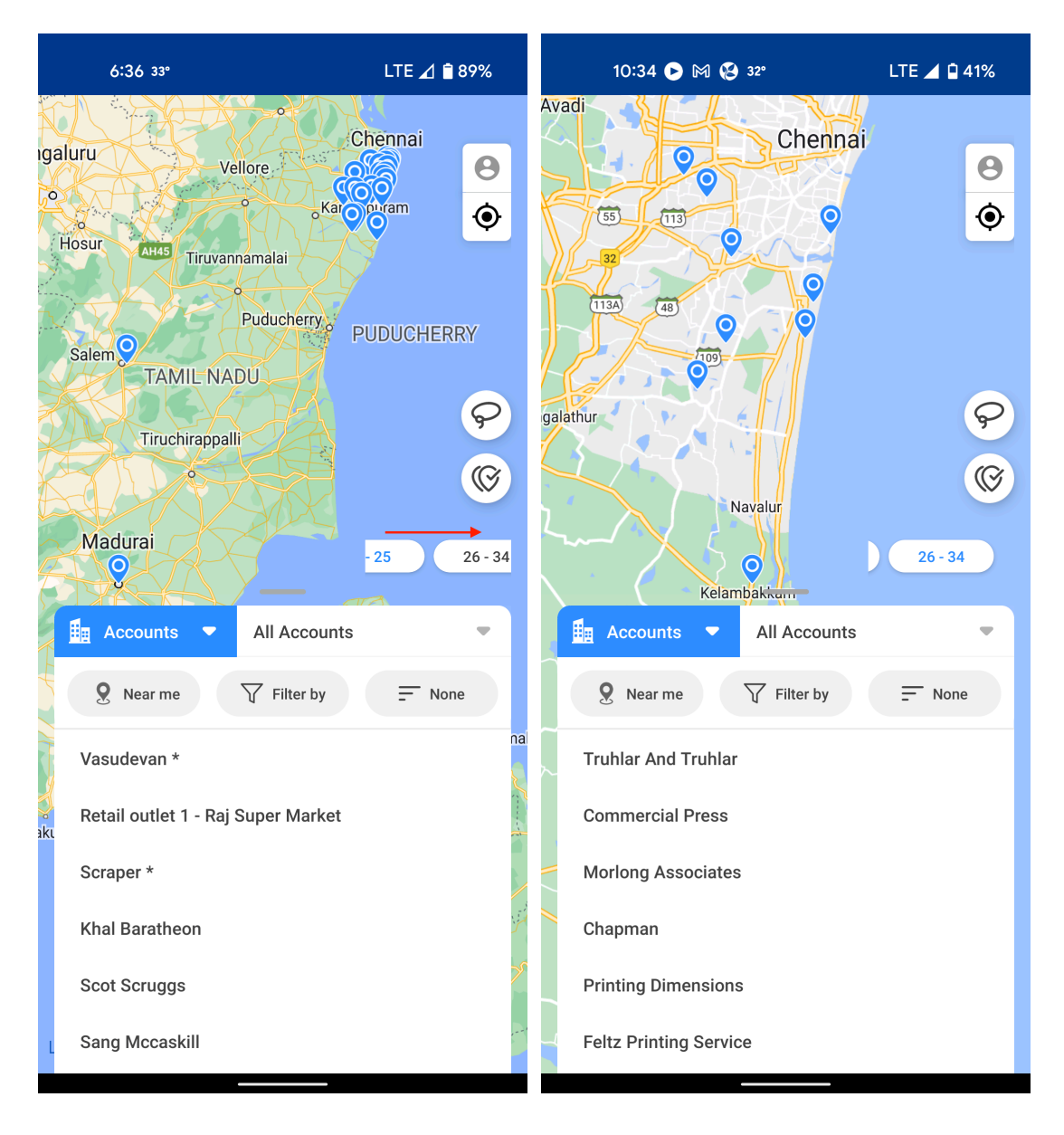

2. Tap on a page to change the number of records per page view on the map.

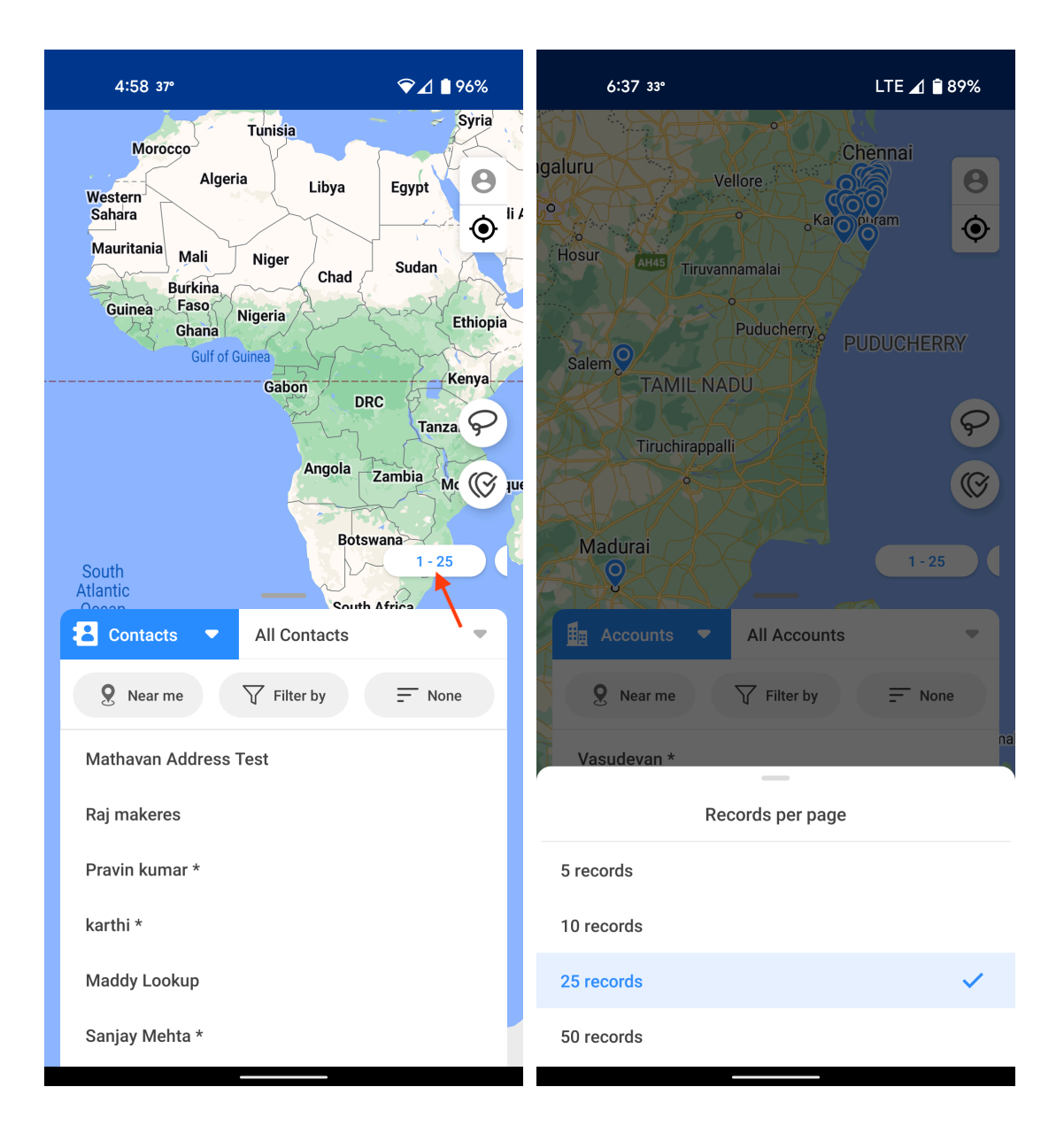

# **Non-mappable Records**

A non-mappable record is one whose address cannot be located on the map.

If you see that a record is non-mappable, it could mean two things:

- The address entered into the address field in Zoho CRM is invalid. Check whether the address is entered correctly.
- You have run out of record credits. If so, you can buy more from store.zoho.com. <u>Click here to learn how</u>.

# **Detailed record view**

1. Tap on the record name in the list to view additional information. This will provide the information from the tabular view in Zoho CRM.

|   | 5:54 🛈 🅅 36°            | LTE 🔟 🗎 92%                  |
|---|-------------------------|------------------------------|
| K | ← Math                  | avan Address Test            |
| 9 | Contact<br>Owner        | Ricky Rogers                 |
|   | Full Name               | Mathavan Address Test        |
|   | Created Time            | Thu, 12 May 2022 at 11:44 AM |
|   | Tag                     | 0                            |
|   | Created By              | Ricky Rogers                 |
|   | Modified By             | Ricky Rogers                 |
|   | Email Opt Out           | false                        |
|   | Modified Time           | Mon, 30 May 2022 at 02:42 PM |
|   | Last Activity<br>Time   | Mon, 30 May 2022 at 02:42 PM |
|   | Last Name               | Mathavan Address Test        |
|   |                         | Show Less                    |
|   | Mailing Street          | 1450 47th Street             |
|   | Mailing City            | Kings County                 |
|   | Mailing State           | New York                     |
| * | <b>O</b> g Zip <b>C</b> | 1163 🗸 🙎                     |
|   | Mailine                 | Haltad Otation               |

2. For more information, tap **Show More**.

#### **Additional options**

There are five additional options:

- **Check in:** This redirects you to the Zoho CRM mobile app to check in for that record. <u>Learn more about</u> <u>check-in</u>.
- **Call:** Enables users to make calls from the app.
- Add to existing route: Enables users to add a record to an existing route quickly.

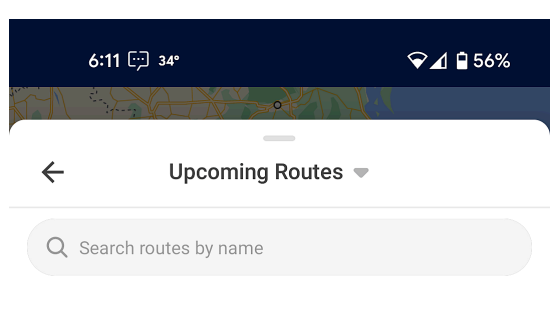

Accounts RT 02:00 PM • 27 Jun

Add to Rou

- Navigate: Redirects to Google Maps for navigation.
- **Nearby:** Shows the records around the selected record within a certain radius.
  - Tap on the radius button to change the radius.

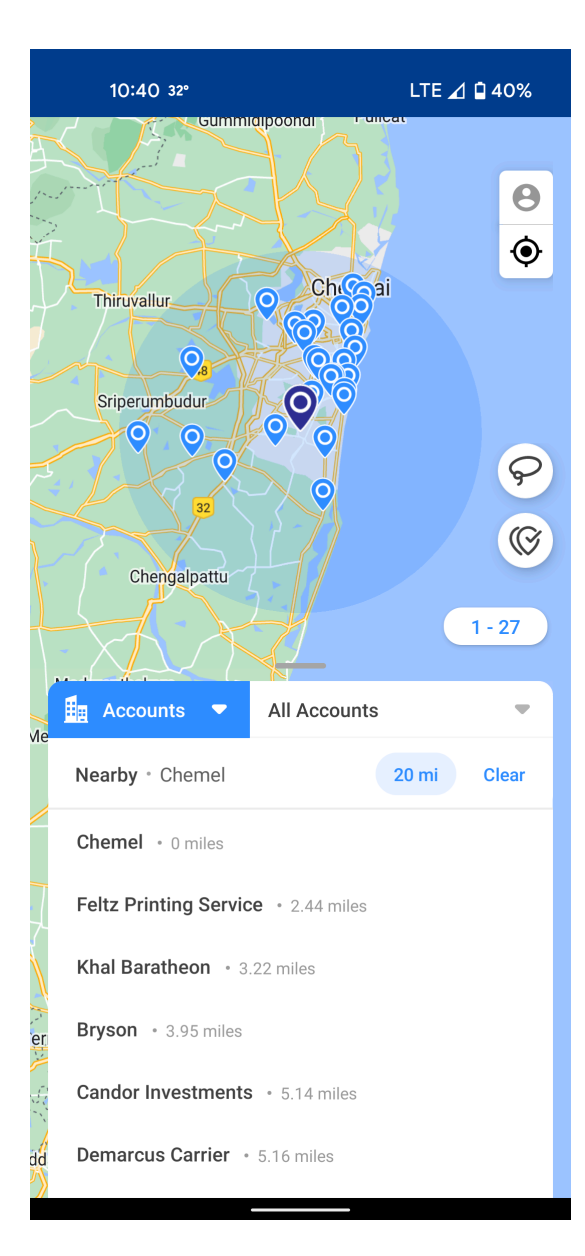